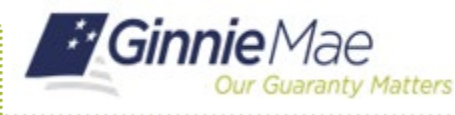

ORGANIZATION ADMINISTRATOR QUICK REFERENCE CARD

This Quick Reference Card (QRC) is for Organization and Operations Administrators who need to update a user's profile in MyGinnieMae, including steps for updating a user's attributes (titles, suffixes, phone numbers, departments) and steps for updating a user's name (first, middle, and/or last).

### **UPDATING A USER'S PROFILE**

- 1. Navigate to <u>https://my.ginniemae.gov</u> to access MyGinnieMae.
- 2. Select Login.

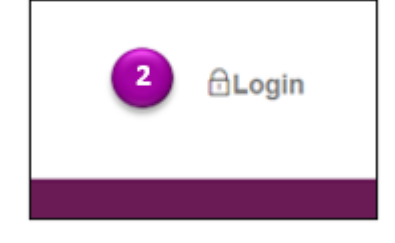

- 3. Enter your Username and Password.
- 4. Select Login.

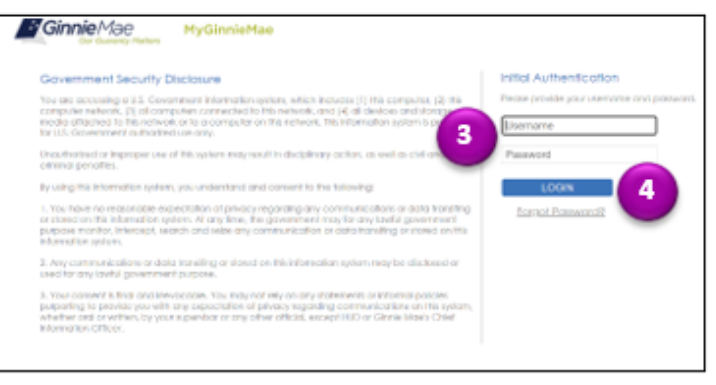

- 5. Select the **Tools** dropdown.
- 6. Select Access Management Console.

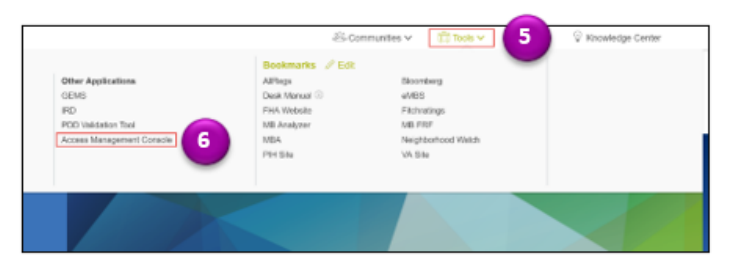

7. Select **User Management.** The system will display a list of users in alphabetical order by last name.

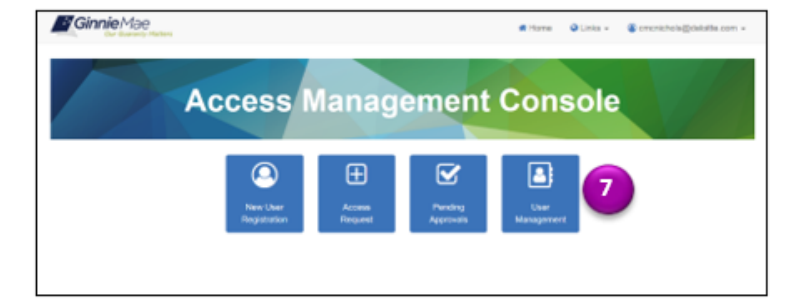

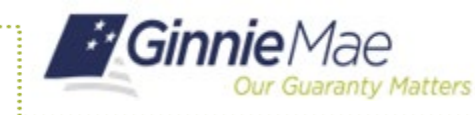

ORGANIZATION ADMINISTRATOR QUICK REFERENCE CARD

8. Select the user requiring a profile update.

| GinnieMae                                                                         | # Home O Links - @ xelsysedm - |                |
|-----------------------------------------------------------------------------------|--------------------------------|----------------|
| User Management<br>Piese select the desired user from the list of available users | Red                            |                |
| 8 DESPLAY NAME +                                                                  | EMAR. 4                        | Q, testing.aci |
| O Accounts, Testing                                                               | Delotte &Touche LLP - 8P_06    |                |
|                                                                                   |                                |                |

#### **UPDATING A USER'S ATTRIBUTES**

Refer to steps 1-8 in Updating a User's Profile.

9. Make the necessary edits to the information listed under the Edit User Profile accordion.

Note: You can edit the following fields:

- Title (Mr., Mrs., etc.) [required attribute]
- Suffix
- Mobile Number
- Work Number [required attribute]
- Extension
- Job Title [required attribute]
- Department Name (If user is a member of the Ginnie Mae Organization)
- 10. Select Save.
- 11. Select **Confirm** when the Confirm User Update dialog box displays. A ribbon will display stating "User [User Name] successfully updated."
- 12. A notification noting the update was successful will appear.

| 0.0                 |           |                 |                                                                                                    |                |              |              |           |                  |
|---------------------|-----------|-----------------|----------------------------------------------------------------------------------------------------|----------------|--------------|--------------|-----------|------------------|
| ser Manage          | ment      |                 |                                                                                                    |                |              |              |           |                  |
| ine of the one p    | 05-x 80   | oper the united | And the state of the state of t | . Three Sallow |              |              |           | Pertformed For   |
| · Edit User Profile |           |                 |                                                                                                    |                |              |              |           |                  |
| Deliferation        |           |                 |                                                                                                    |                |              |              |           |                  |
| (inging blance      |           |                 |                                                                                                    |                | Logie        |              |           |                  |
| Tail, bal, Dev      |           |                 |                                                                                                    |                | ROTECODE NE  | ingviven cov |           |                  |
| 78                  |           | Per: Rane       |                                                                                                    | Mobile Roots   |              | Lost Rome    |           | 5/76             |
| 8r                  |           | See.            |                                                                                                    |                |              | hef;ter      |           |                  |
| * Does this area    | tore an R | 18 March        | * REA Tuber Derial                                                                                                    | Bundler        |              |              |           |                  |
|                     | e * 160   |                 | 3660-034                                                                                                    |                |              |              |           |                  |
| Depth/set           | _         |                 |                                                                                                    |                |              |              |           |                  |
| Enal                |           |                 | Mobile Rentier                                                                                                    |                | "Nick Number |              | Extension |                  |
| whateneter          | 2.411     |                 | 0019-02-08                                                                                                    |                | (10)40-538   |              |           |                  |
| Supreme and         |           |                 |                                                                                                    |                |              |              |           |                  |
| Organization        |           |                 | 1,00                                                                                                    | 1004           |              |              |           |                  |
| JPM0804V0           | 100.00    | K-04_0010       | 1                                                                                                    | des .          |              |              |           |                  |
| Deput Aprilation    |           |                 |                                                                                                    |                |              |              |           |                  |
| GROPI Da            |           |                 | Ger                                                                                                    | when the       |              |              |           |                  |
|                     |           |                 |                                                                                                    |                |              |              |           |                  |
|                     |           |                 |                                                                                                    |                |              | -            | _         |                  |
|                     |           |                 |                                                                                                    |                |              |              |           | States Date Last |

| Confirm User Update                                 |               |         |
|-----------------------------------------------------|---------------|---------|
| Are you sure you want to update attributes for: Tes | tUser, Steve? |         |
|                                                     | Cancel        | Confirm |
|                                                     |               | _       |

| Ginni            | eMae               |                                      |                   |              | d Hone            | OCHIS - | Sorgani Distato com + |
|------------------|--------------------|--------------------------------------|-------------------|--------------|-------------------|---------|-----------------------|
| User NOTIFICA    | полятня            | EEBNAHOO COM successfully upda       | - 12              |              |                   |         |                       |
| User Manag       | ement<br>pile v re | arage the user permissions of TeelSh | ner, Sinve below. |              |                   |         | Real Passer           |
| User Information |                    |                                      |                   | Logia        |                   |         |                       |
| TestUser, Ste    | e                  |                                      |                   | NOTFICATIONS | THREE GIVENOD COM |         |                       |
| 7.6+             |                    | First Name                           | Middle Norme      |              | Lost Name         |         | Selfix                |
|                  |                    |                                      |                   |              |                   |         |                       |

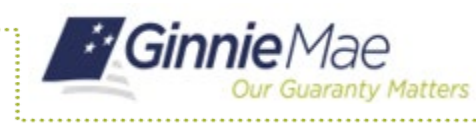

ORGANIZATION ADMINISTRATOR QUICK REFERENCE CARD

#### **UPDATING A USER'S NAME**

Refer to Steps 1-8 in Updating a User's Profile.

9. Once you have selected the appropriate user's name, **select the "Edit" button** next to the User Information heading.

|                  |            |             | Poss                | I Password Bac |
|------------------|------------|-------------|---------------------|----------------|
| Edit User Prof   | ile        |             |                     |                |
| User Information |            | Login       |                     |                |
| MyGinnieMaa      | , Account  | TESTING     | ACCOUNTS1@YAHOO.COM |                |
| * Title          | First Name | Middle Name | Last Name           | Suffix         |
|                  | * Account  |             | MyGinnieMae         |                |

10. The system will display an Edit User Information overlay with the user's current pre-populated name.

| Ginnie Mae                       |                     |             | Bitters Oliva   | a server -           |
|----------------------------------|---------------------|-------------|-----------------|----------------------|
|                                  | Edit User Informat  | ion         | 6               | 10                   |
| User Management                  | First Name          | Middle Name | Last Norme      |                      |
| Pinane and the same profile or p | Account             |             | MyGannel/ae     | And Participant Dark |
|                                  | * Reason for Name C | hanpe       |                 |                      |
| Edit User Profile                |                     |             |                 |                      |
|                                  | Required Field      |             |                 |                      |
| Display Name                     |                     |             | Carsel Carden   |                      |
| Nytherestan, Assourt             |                     |             |                 |                      |
| * TE# /                          | test Name           | Middle Name | LestName        | 349x                 |
| 0                                | Account             |             | MyGenadulae     |                      |
|                                  |                     |             |                 |                      |
| Erral                            | Mobile Numb         | er Work W   | unber Extension |                      |

- 11. Edit the **First, Middle, and/or Last Name** as necessary.
- 12. Enter the Reason for Name Change.

|                                  | 11 dit User Informa | 5on          |                       |          |
|----------------------------------|---------------------|--------------|-----------------------|----------|
| Jser Managen                     | First Name          | Midulle Name | Last Norre            |          |
| isans edit the user profile      | MGM                 | User         | Tester                |          |
|                                  | * Reason for Name C | Change       |                       | 12       |
| Edit User Profile                | Tenang              |              |                       | <u> </u> |
| line being success               |                     |              | and the second second |          |
| Display Name                     |                     |              | Cancel Contin         |          |
| Chaptay Name<br>MyCernables, Aux | all                 |              | Cancel Contern        |          |
| Chaptay Name<br>MyGernaklar, Ann | First Name          | Midde Name   | Last Name             | Buffix   |

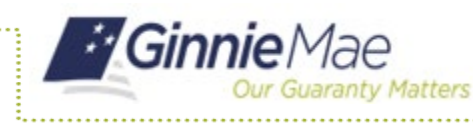

ORGANIZATION ADMINISTRATOR QUICK REFERENCE CARD

13. A notification banner will appear at the top of the page to remind the admin to select the Save button on the main page.

14. Select Save.

15. Select **Confirm** when the Confirm User Update dialog box displays. A ribbon will display stating "User [User Name] successfully updated.

16. A notification noting the update was successful will appear.

| Ginnie Ma                           | 90               |                         |                 |                            | d Horse          | QLeis -      | Salayada -    |
|-------------------------------------|------------------|-------------------------|-----------------|----------------------------|------------------|--------------|---------------|
| Click the Save bellon               | on the main (    | page to serve the chang | pos to the norm | o. The display name will t | o-updated autors | ****         | 3             |
| ser Managerni<br>ne olt te ner pole | ent<br>orranaget | he user permissions of  | Teater, NGH (   | Joer below.                |                  | Reset        | Password Back |
| Edit User Profile                   |                  |                         |                 |                            |                  | _            |               |
| utar enternance 🚛                   |                  |                         | Q               |                            |                  |              |               |
| <b>Display Name</b>                 |                  |                         |                 | Login                      |                  |              |               |
| Testier, MCM User                   |                  |                         |                 | TESTING ACCOUNT            | итяндужноо с     | 140          |               |
| * Title                             | First No.        |                         | Middle N        | iame                       | Last Name        |              | Saffa         |
| Dr v                                | MSM              |                         | User            |                            | Testor           |              |               |
| caract internation                  |                  |                         |                 |                            |                  |              |               |
| Enal                                |                  | Mobile Number           |                 | * Work Number              |                  | Interakon    |               |
| testing accounts-tig                | 10.00899         |                         |                 | 1959(955-9568              |                  |              |               |
| Organization Information            |                  |                         |                 |                            |                  |              |               |
| Organization                        |                  | Job 1                   | Tte             |                            |                  |              |               |
| Deloite & Touche Li                 | P-BP_00          | Test                    | Accounts        |                            |                  |              |               |
| Legary Application Inter            | e den            |                         |                 |                            |                  |              |               |
| GHEP1 IDs                           |                  | Ginnie                  | Net ICe         |                            | SalesForce P     | edenation ID |               |
|                                     |                  |                         |                 |                            |                  |              |               |
|                                     |                  |                         |                 | 14                         | Save Steps       | and Accord   | Deadler Look  |
|                                     |                  |                         |                 |                            |                  |              |               |

| -      | Ginnie Mae                   | Confirm User Update                                              | # Hone Of Line  | · Cantonatti · |
|--------|------------------------------|------------------------------------------------------------------|-----------------|----------------|
| Us     | ser Management               | Are you nore you want to update attributes for Tasker, MOM/User? |                 |                |
| Photo: | ne odl the user profile or e |                                                                  | Cancel Careline | 15             |
|        | Edit User Profile            |                                                                  | _               |                |
|        |                              |                                                                  |                 |                |
|        | Display Name                 | Login                                                            |                 |                |

| Ginnie/                                | Mae<br>hannedy mattern |                                      | d Home               | @Unks - @xeb   | 16    |
|----------------------------------------|------------------------|--------------------------------------|----------------------|----------------|-------|
| User TESTING AG                        | CCOUNTS1@14HOO.COM suc | cessfully updated.                   |                      |                |       |
| User Manage<br>Please edit the user pr | ment                   | sions of Tester, Deloitte User below |                      | Reset Password | Back  |
| Edit User Profile                      |                        |                                      |                      |                |       |
| User Information                       | Edi                    | Look                                 |                      |                |       |
| Tester, Deloitte                       | User                   | TESTIN                               | IG ACCOUNTS1@YAHOO.C | OM             |       |
| * Title                                | First Name             | Middle Name                          | Last Name            | s              | affix |